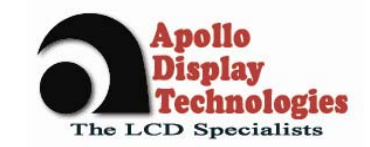

# USER MANUAL

## 17" Compact Panel DI170S01-A01

## TFT Display + Backlight inverter + RGB board in one chassis

#### Orderable P/N: SA-02-015

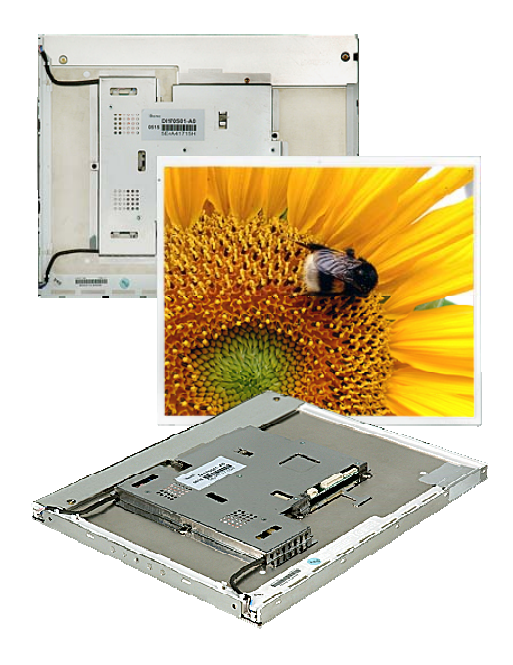

Rev 1

#### May 23, 2005

The information given in this document is carefully checked and believed to be reliable. However, Apollo takes no response for any failure or product damage caused by the application of this information. Please check all connections carefully with the data sheet. Apollo products are not intended for use in systems in which failures of product could result in personal injury. All mentioned trademarks are registered trademarks of their owner.

All specifications are subject to change without notification.

flatpanel displays and solutions Apollo Display Technologies, LLC 85 Remington Blvd. Ronkonkoma, NY 11779 USA Tel.: 631-580-4360 Fax: 631-580-4370 E-Mail: sales@apollodisplays.com Internet: www.apollodsisplays.com

Download from Www.Somanuals.com. All Manuals Search And Download.

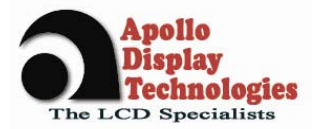

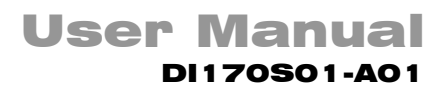

## **Table of Contents**

| 1 | Revi                                    | sion History                                                                             | 3                          |
|---|-----------------------------------------|------------------------------------------------------------------------------------------|----------------------------|
| 2 | Gen                                     | eral Description                                                                         | 3                          |
| 3 | Abso                                    | olute Maximum Ratings                                                                    | 3                          |
| 4 | Abso                                    | olute Ratings of Environment                                                             | 4                          |
| 5 | Elec                                    | trical Specification                                                                     | 5                          |
|   | 5.1                                     | Panel Specification                                                                      | . 5                        |
|   | 5.2                                     | Input Signal Characteristics                                                             | . 5                        |
|   | 5.3                                     | Power Management                                                                         | . 5                        |
|   | 5.4<br>5.4.1<br>5.4.2<br>5.4.3          | Connector Pin Assignment<br>CN6: DC Input<br>CN1: Analog RGB Input<br>CN2: Key Connector | .6<br>.6<br>.6             |
| 6 | Mec                                     | hanical Specification                                                                    | 7                          |
|   | 6.1                                     | Front view                                                                               | . 7                        |
|   | 6.2                                     | Back Side View                                                                           | . 8                        |
|   | 6.3                                     | Side View 1                                                                              | .9                         |
|   | 6.4                                     | Side View 2                                                                              | 10                         |
| 7 | Ope                                     | ration Guide1                                                                            | 1                          |
|   | 7.1                                     | Installation                                                                             | 11                         |
|   | 7.2<br>7.2.1<br>7.2.2<br>7.2.3<br>7.2.4 | OSD Adjustment                                                                           | 11<br>11<br>12<br>13<br>13 |
| 8 | Арр                                     | endix1                                                                                   | 6                          |
|   | 8.1                                     | Standard Timing Chart                                                                    | 16                         |

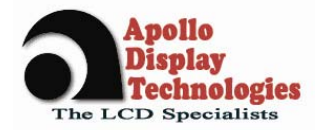

### **1** Revision History

| Date       | Rev.No. | Description                |  |  |
|------------|---------|----------------------------|--|--|
| 10.02.2005 | 0       | First release of datasheet |  |  |
| 23.05.2005 | 1       | Final release              |  |  |
|            |         |                            |  |  |
|            |         |                            |  |  |
|            |         |                            |  |  |

## 2 General Description

The DI170S01-A01 from Distec's CompactPanel Series is an open frame monitor providing an analog RGB interface for 17" SXGA TFT LCD panels with a high quality screen image. This monitor supports from VGA to UXGA resolution at a maximum of 85Hz refresh rate (refer to point 8.1) with automatic up- and downscaling function to full screen size. It gives a lot of convenience to the user in installing various applications such as gaming, amusement, industry and so on and accessing the GUI (Graphic User Interface).

# The DI170S01-A01 is a **CE** certified product.

| ITEM              | DESCRIPTION                           | REMARKS                                |
|-------------------|---------------------------------------|----------------------------------------|
| Model Name        | DI170S01-A01                          |                                        |
| LCD Module        | LTM170EU-L21                          | Refer to the clause 5.1 Panel          |
|                   |                                       | Specification                          |
| Input Signal      | Analog RGB                            |                                        |
|                   | DC 12V/2.6A *                         | * Measured at 23°C ambient temperature |
| Resolution        | Horizontal: Typ. 64, Max. 82.1 KHz    | Special timing available               |
|                   | Vertical: Typ. 60, Max. 77 Hz         |                                        |
|                   | Analog RGB : VGA/SVGA/XGA/SXGA/UXGA   | 1600x1200 @ 60Hz Max.                  |
| Receptacle        | DC Jack, KEY Connector, RGB Connector |                                        |
| User Controls     | 5 Buttons Controls                    |                                        |
| Image Scaler      | gm2121                                | Genesis Microchip                      |
| Power Consumption | 31W Max *                             | * Measured at 23°C ambient temperature |
| Dimension         |                                       | Refer to the clause 6.1                |
| Plug & Play       | DDC 2B                                | VESA                                   |
| Power Management  | Supports VESA DPMS                    |                                        |

## **3** Absolute Maximum Ratings

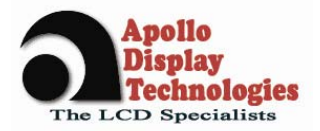

## 4 Absolute Ratings of Environment

| ltem                        | Symbol | Min. | Max. | Unit | Note     |
|-----------------------------|--------|------|------|------|----------|
| Storage temparature         | Tstg   | -25  | 60   | °C   | (1)      |
| Operating temparature       | TOPR   | 0    | 50   | °C   | (1)      |
| (Glass surface temperature) |        |      |      |      |          |
| Shock (non-operating)       | Snop   | -    | 50   | G    | (2), (4) |
| Vibration (non-operating)   | Vnop   | -    | 1.5  | G    | (3), (4) |

#### Note

- (1) Temperature and relative humidity range are shown in the figure below. 90 % RH Max. (40  $^{\circ}C \ge Ta$ ) Maximum wet-bulb temperature at 39  $^{\circ}C$  or less. (Ta > 40  $^{\circ}C$ ) No condensation.
- (2) 11 ms, sine wave, one time for  $\pm X$ ,  $\pm Y$ ,  $\pm Z$  axis
- (2) TT first, sine wave, one time for  $\pm x$ ,  $\pm 1$ ,  $\pm 2$  axis (3) 10-300 Hz, Sweep rate 10 min, 30 min for X, Y, Z axis
- (4) At vibration and shock test, the fixture which holds the module to be tested has to be hard and rigid enough so that the module would not be twisted or bent by the fixture.

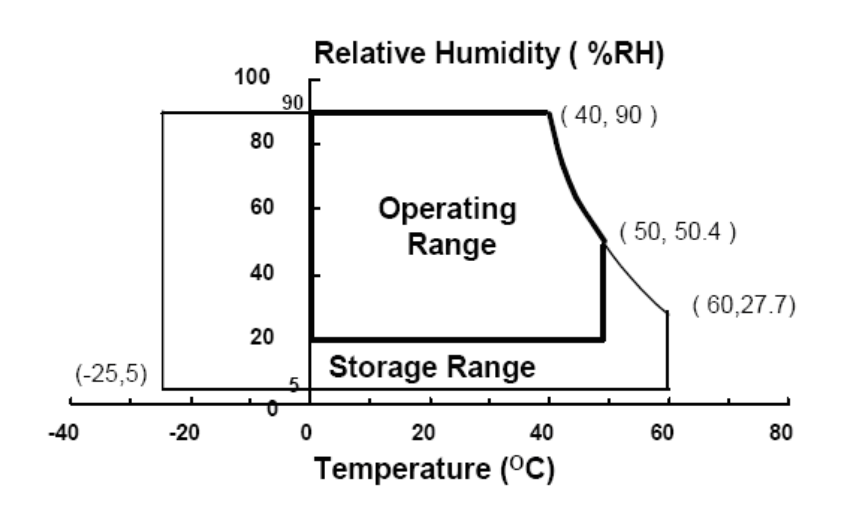

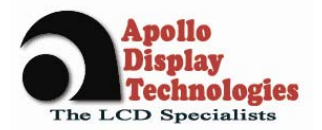

## 5 Electrical Specification

## 5.1 Panel Specification

| ltem                | Description                 | Unit             |    |        |  |  |
|---------------------|-----------------------------|------------------|----|--------|--|--|
| Type No.            | Samsung LTM                 | 170EU-L2         | 21 |        |  |  |
| Size                | 17" Diagonal                |                  |    | Inch   |  |  |
| Active Display Area | 337.92 x 270.3              | 337.92 x 270.336 |    |        |  |  |
| Number of Pixels    | 1280 (H) x 102              | 4 (V)            |    |        |  |  |
| Pixel Arrangement   | RGB Vertical S              | tripe            |    |        |  |  |
| Pixel Pitch         | 0.264 x 0.264               |                  |    | mm     |  |  |
| Color Depth         | 16.2M True Co               | lor              |    |        |  |  |
| Surface Treatments  | Hard Coating                |                  |    |        |  |  |
| Viewing Angle       | Horizontal :                | θL               | 75 | degree |  |  |
|                     |                             | θR               | 75 |        |  |  |
|                     | Vertical :                  | ΦН               | 75 |        |  |  |
|                     |                             | ΦL               | 60 |        |  |  |
| Contrast Ratio      | Тур. 700 : 1                |                  |    |        |  |  |
| Response Time       | Rise time (tr) : 2 ms(Typ.) |                  |    |        |  |  |
| (CR≥ 10)            | Fall time (tf) : 6          |                  |    |        |  |  |
| Average Brightness  | Typ. 300 cd/m               |                  |    |        |  |  |
| Frame Rate          | Typ. 60Hz, Ma               |                  |    |        |  |  |
| Panel Dimension     | (WHD) 358.5 x               | mm               |    |        |  |  |
| CCFL                | 4 (2 Dual)                  |                  |    |        |  |  |

## 5.2 Input Signal Characteristics

| Input Signal | Description  | Unit  | Min  | Typical | Max    | Remarks         |
|--------------|--------------|-------|------|---------|--------|-----------------|
| DC input     | DC Voltage   | Vdc   | 11.4 | 12      | 12.6   |                 |
|              | Power        | Watts |      | 26      | 31     | for full Option |
|              | Consumption  |       |      |         |        |                 |
| 15Pin D-Sub  | Video(SOG)   | Vp-p  |      | 0.7     | 1.0    | 75Ω Terminated  |
|              | Sync Voltage | Vp-p  |      | 5.0     |        |                 |
|              | Horizontal   | kHz   | 56.7 | 64      | 82.082 | Depends on Mode |
|              | Frequency    |       |      |         |        |                 |
|              | Vertical     | Hz    | 55   | 60      | 77     | Depends on Mode |
|              | Frequency    |       |      |         |        |                 |

## 5.3 Power Management

VESA DPMS standard is applied for power management control

| Mode     | HSync.   | VSync.   | LED (red) | LED (grn) | Power Consumption<br>(nominal) |
|----------|----------|----------|-----------|-----------|--------------------------------|
| On       | Active   | Active   | Off       | On        | < 31 W                         |
| Stand-by | Inactive | Active   | Blinking  | Off       | < 3 W                          |
| Suspend  | Active   | Inactive | Blinking  | Off       |                                |
| Off      | Inactive | Inactive | Off       | Off       |                                |

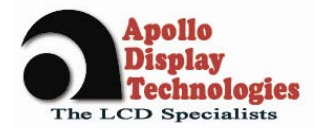

### 5.4 Connector Pin Assignment

#### 5.4.1 CN6: DC Input

| Part No. | Pin No. | Description | Remarks |
|----------|---------|-------------|---------|
| PHR-4    | 1,2     | GND         |         |
| (JST)    | 3,4     | Vcc(12V/5A) |         |

#### 5.4.2 CN1: Analog RGB Input

| Part No.       | Pin No. | Description     | Remarks |
|----------------|---------|-----------------|---------|
| S13B-PH-SM3-TB | 1       | CABLE DETECT    |         |
| (JST)          | 2       | DDC SDA         |         |
|                | 3       | DDC SCL         |         |
|                | 4       | RED GND         |         |
|                | 5       | RED INPUT       |         |
|                | 6       | GREEN GND       |         |
|                | 7       | GREEN INPUT     |         |
|                | 8       | BLUE GND        |         |
|                | 9       | BLUE INPUT      |         |
|                | 10      | NC              |         |
|                | 11      | VERTICAL SYNC   |         |
|                | 12      | SYNC GND        |         |
|                | 13      | HORIZONTAL SYNC |         |

#### 5.4.3 CN2: Key Connector

| Part No.   | Pin No. | Description          | Remarks          |
|------------|---------|----------------------|------------------|
| 53261-1490 | 1       | LED2                 |                  |
| (MOLEX)    | 2       | LED1                 |                  |
|            | 3       | GND                  |                  |
|            | 4       | POWER                |                  |
|            | 5       | GND                  |                  |
|            | 6       | MENU                 |                  |
|            | 7       | RIGHT (Brightness +) |                  |
|            | 8       | NC                   | Option in 8 keys |
|            | 9       | NC                   | Option in 8 keys |
|            | 10      | LEFT (Brightness -)  |                  |
|            | 11      | EXIT                 |                  |
|            | 12      | AUTO                 |                  |
|            | 13      | GND                  |                  |
|            | 14      | +3.3V (100mA)        |                  |

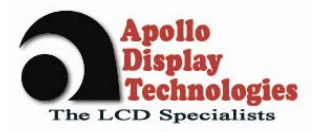

## 6 Mechanical Specification

#### 6.1 Front view

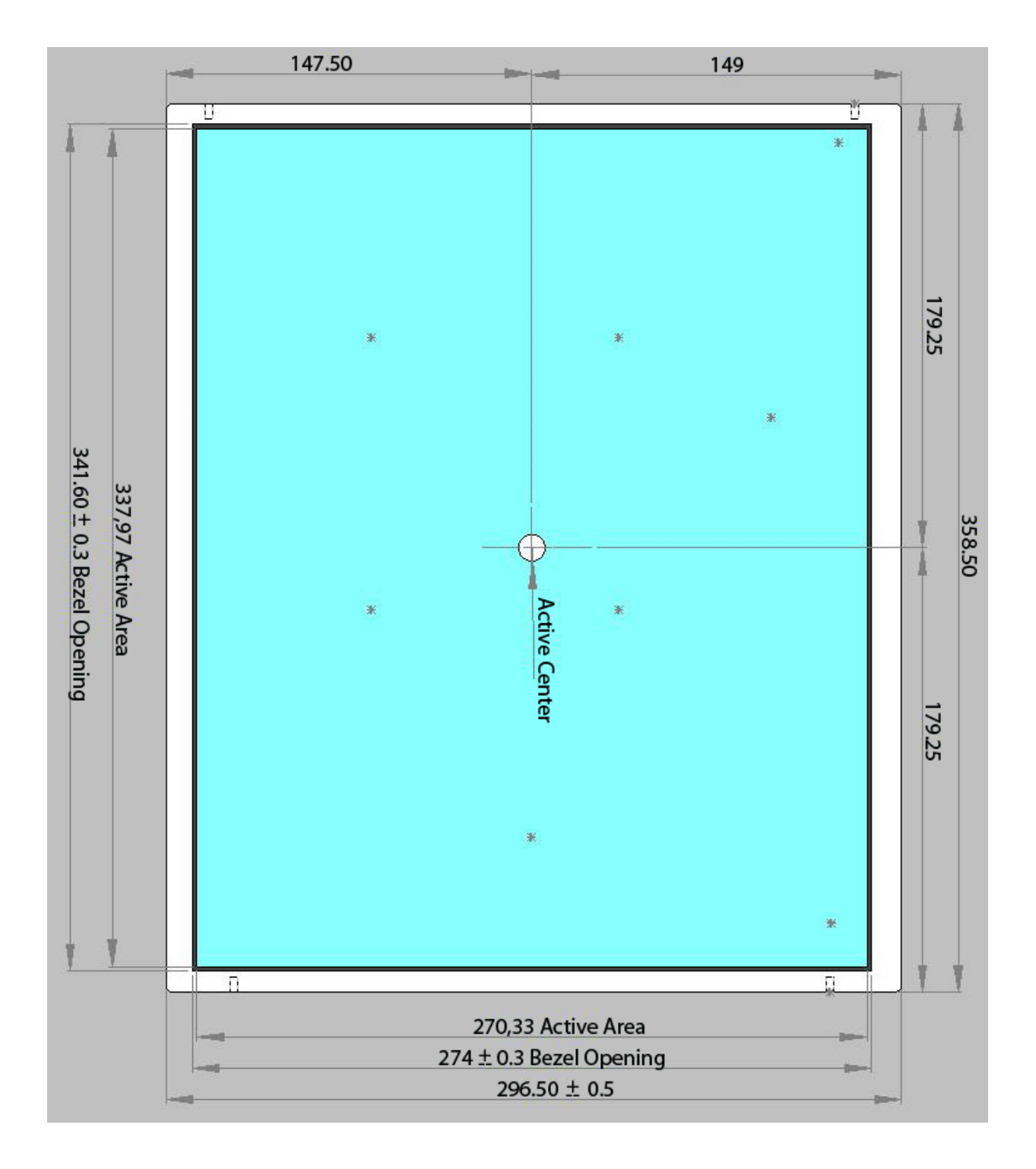

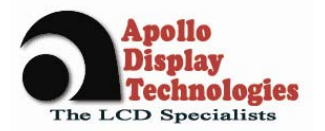

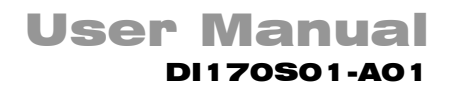

#### 6.2 Back Side View

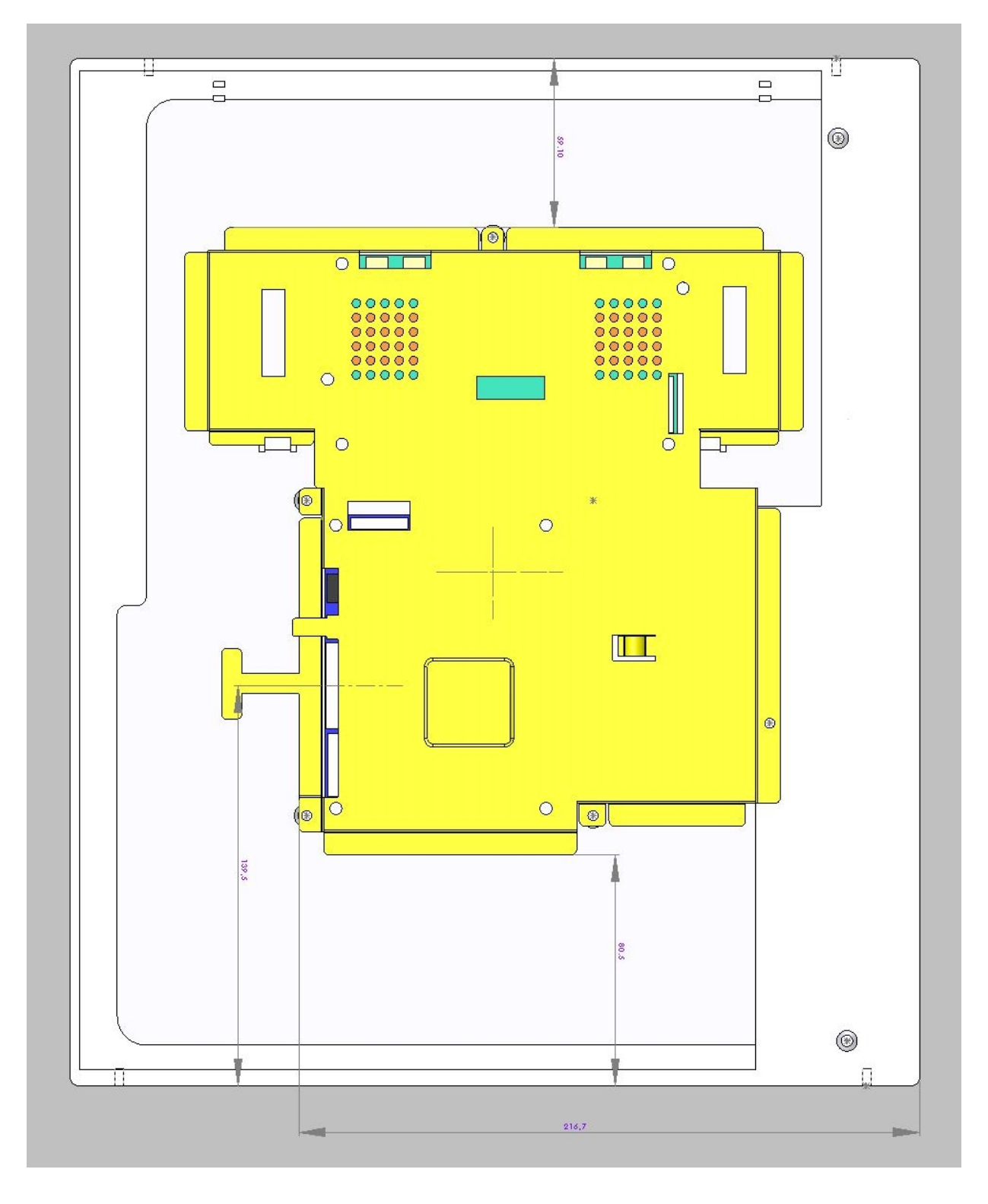

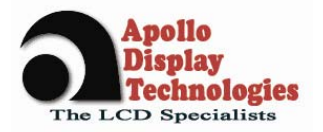

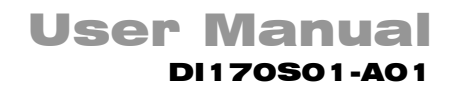

## 6.3 Side View 1

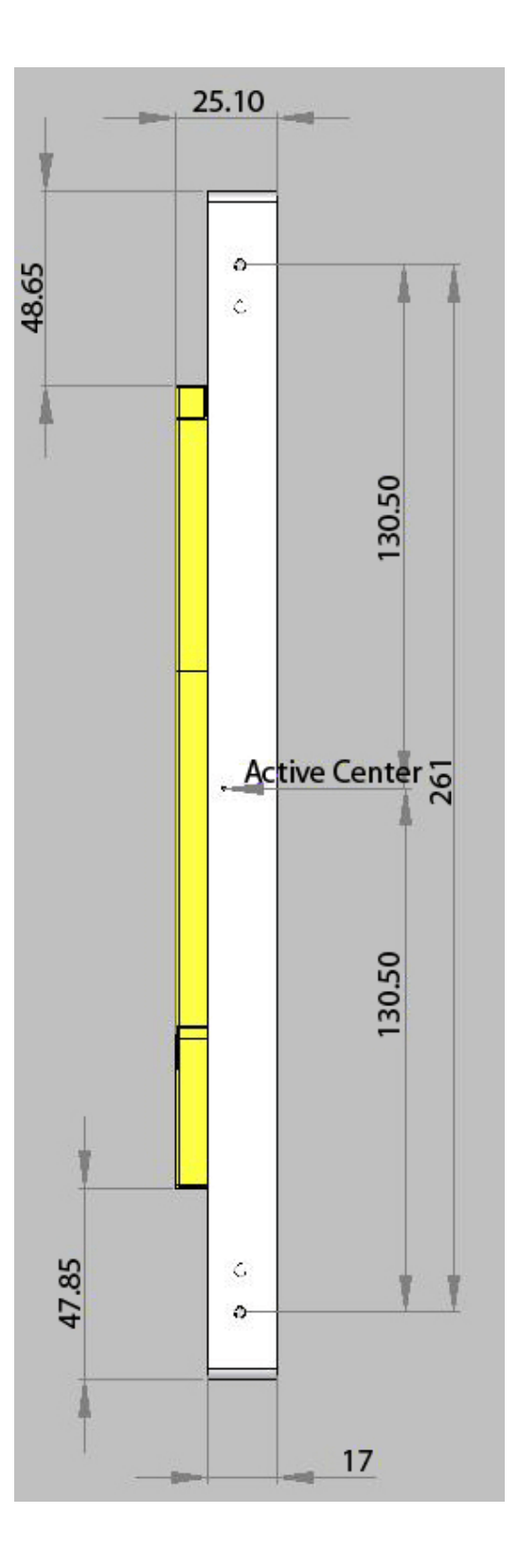

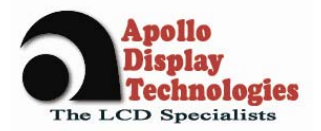

## User Manual DI170S01-A01

## 6.4 Side View 2

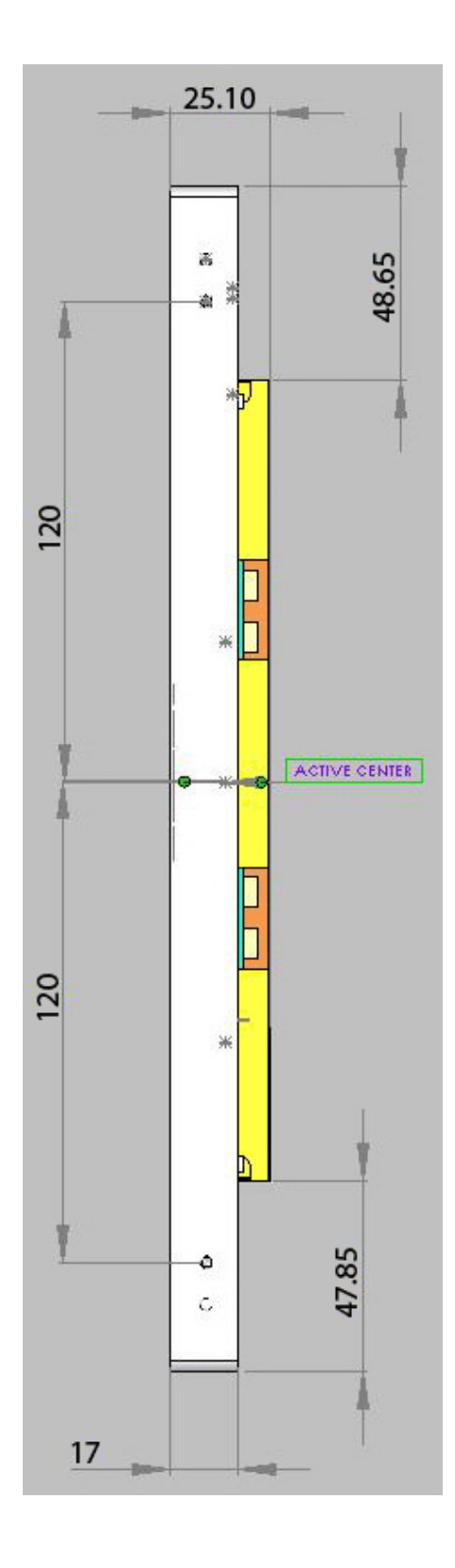

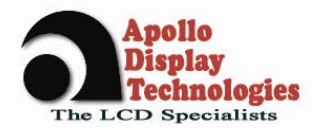

## 7 Operation Guide

## 7.1 Installation

This monitor is designed for RGB monitor using 17" TFT LCD panel. This section provides some guidelines for assembly and preparation of a finished display solution. Before proceeding, it is important to familiarize yourself with the parts making up a system and the various connectors, mounting holes and general layout of the monitor. Please follow the below procedure.

#### 1. Appearance Inspection

Please check the monitor whether it is damaged in appearance or not during transportation. And assemble this monitor to your system or applications.

#### 2. Signal Inputs Connection

Analog input is available. Please refer to the clause 5.4 Connector Pin Assignment and connect the signal what you want to apply to the monitor. Especially, the Analog RGB cable may affect the visual characteristics and regulatory emission test. So, a suitably shielded cable should be used.

#### 3. Power Input Connection

Refer to the 5.4 Connector Pin Assignment and connect the power input cable to the monitor. Every connection is done but you should consider electrical insulation, grounding, EMI shielding and heat & ventilation.

#### 4. Apply Power

Apply power and turn on the monitor and refer to the following clause.

#### 7.2 OSD Adjustment

DI170S01-A01 gives a various and very easy graphics interface to its users. Users have easy access to the functions that they want to adjust. Be sure that your system's power and LED are turned on, before the OSD controls are being used.

#### 7.2.1 Key Name and Function

| Key name | Description                                                                        |
|----------|------------------------------------------------------------------------------------|
| Power    | Turns ON/OFF the system                                                            |
| Menu     | - Opens the main menu                                                              |
|          | - Confirmation button for selected menu points                                     |
|          | - Back to the sub menu                                                             |
| Exit     | - Goes directly to the exit icon, when the OSD main or sub menu is shown.          |
|          | The exit icon must still be confirmed via the Menu – button to leave the OSD menu! |
| Left     | - Activates directly the brightness menu                                           |
|          | - To decrease setting bars                                                         |
|          | - Menu icon selection to the left                                                  |
| Right    | - Activates directly the contrast menu                                             |
|          | - To increase setting bars                                                         |
|          | - Menu icon selection to the right                                                 |

#### Accessing the menu system

- 1. With the OSD off, push the **Menu** button to activate the main OSD menu.
- 2. Use the **Left** and **Right** buttons to move through the main menu. To select a desired sub menu, press the **Menu** button after your selection. The selection tabs are also highlighted and explained via onscreen text in the upper right of the OSD screen.

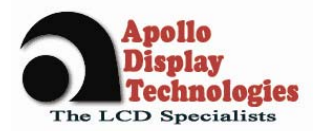

## User Manual DI170S01-A01

- 3. After selecting a sub menu, use the **Left** or **Right** buttons to move through the sub menu. To select a setting icon, press the **Menu** button after your selection. The selected icons are highlighted and explained via onscreen text in the lower right of the OSD screen.
- 4. There are two types of icons: Some have a single function and must be confirmed with the **Menu** button, the other option are setting bars. Once a setting bar appears, it can be increased or decreased via the **Left** and **Right** buttons. The setting bar moves and the numeric value indicator changes to reflect your adjustments. NOTE: The numeric value indicator is provided as a point of reference only and has nothing to do with a real measurement.
- 5. There are many ways to close the OSD menu:
  - Waiting some seconds (timeout). This time can be adjusted as needed in one of the menus.
  - In the main and sub menu, press the **Exit** button. This highlights the "Exit" icon in the menu. Then press the **Menu** button to leave the OSD menu.
  - After an Autoadjust and confirmation the OSD menu closes automatically.
  - After adjusting a setting, press the **Menu** button to go back to the sub menu, then press the **Exit** button or use the **Right** button to select the "Exit" icon. Confirm via the **Menu** button and the OSD turns off.

#### 7.2.2 OSD Structure

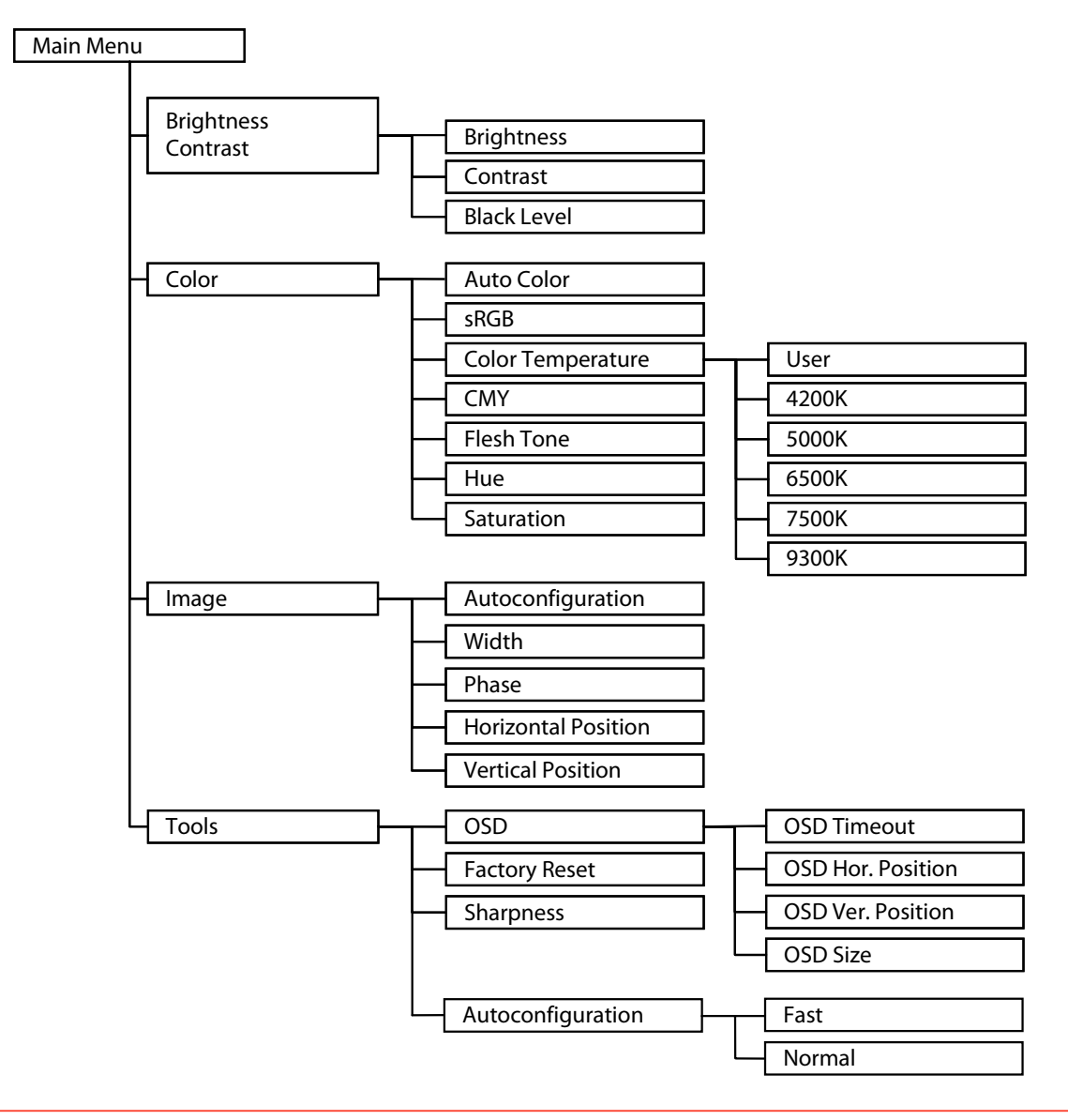

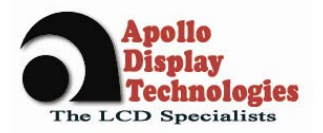

#### 7.2.3 Window structure

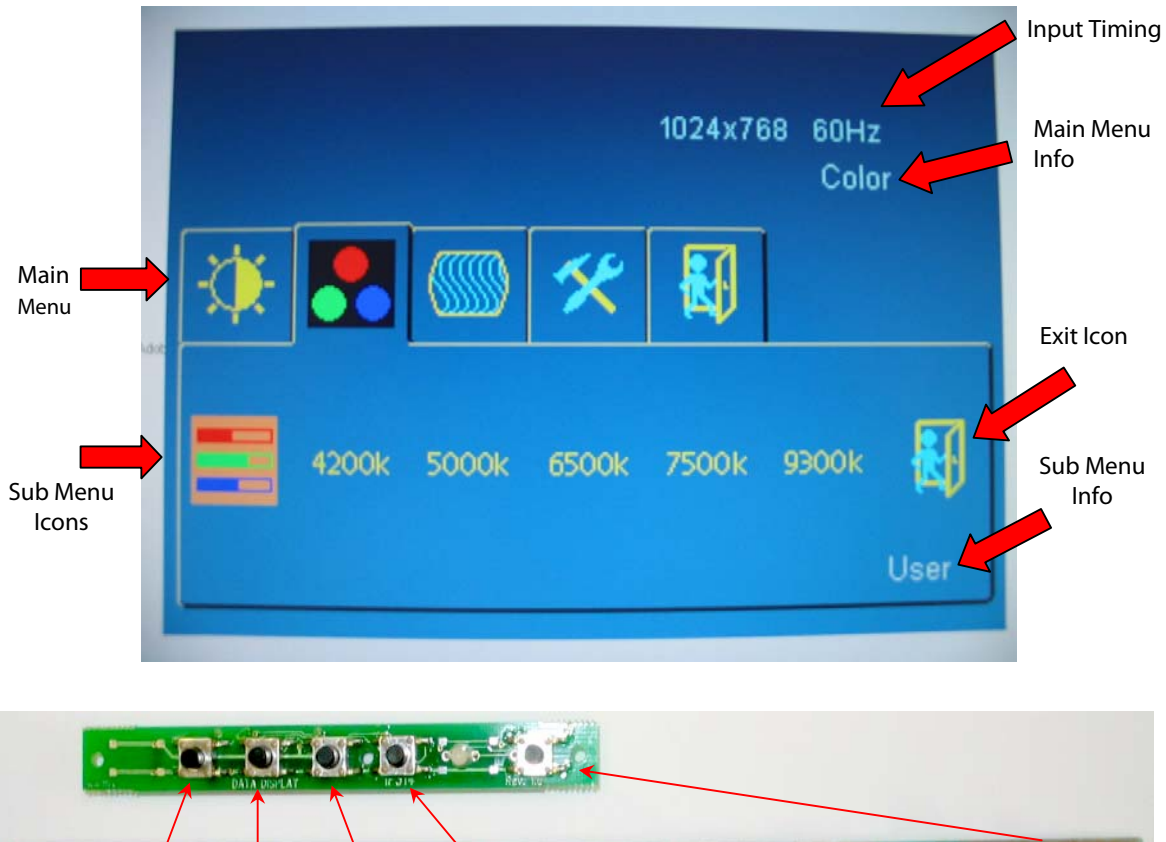

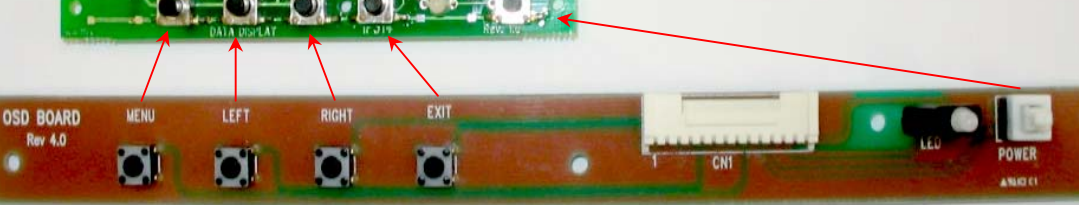

Available OSD controller boards

#### 7.2.4 Detailed description of the On-Screen-Menu

The following paragraphs describe the OSM main and sub-menus and the associated functions.

Adjusted menu items will be saved if:

- the OSM is closed by selecting and confirming the Exit Menu icon
- toggling the sleep mode with the Power Key
- selecting the green smiley after Autoconfiguration in Color or Image menu
- resetting the color value to sRGB default

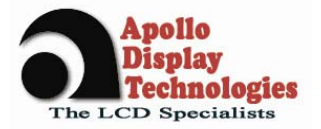

#### **Brightness – Contrast**

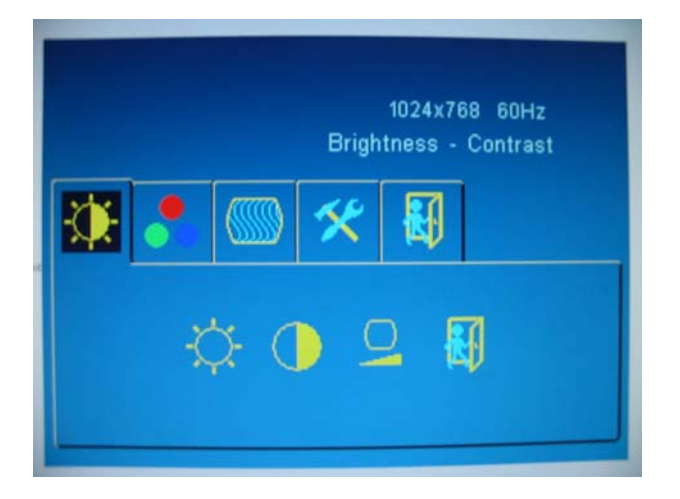

- **Brightness:** Adjusts display brightness. If supported, brightness will be regulated using the connected inverter.
- Contrast: Adjusts image contrast
- Black Level: Adjusts image black level

#### Color

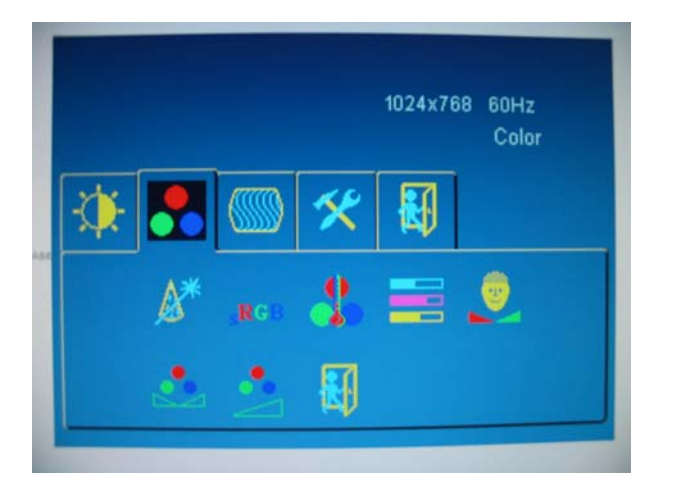

- **Autoconfiguration:** Performs a calibration of the ADC for optimum colors. For best result, black and white level should be present in the image.
- **sRGB:** Return to default sRGB color values (also activates sRGB color space)
- **Color Temperature**: Allows you to choose different values for the color temperature including a user defined setting in RGB color space.
- CMY: Modify the proportion of cyan, magenta and yellow in the image (also activates CMY color space)
- Flesh Tone: Adjusts flesh tone of the image (requires sRGB color space)
- Hue: Adjusts hue of the image (requires sRGB color space)
- Saturation: Adjusts saturation of the image (requires sRGB color space)

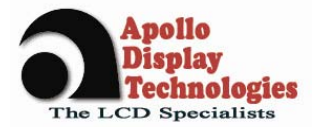

#### Image

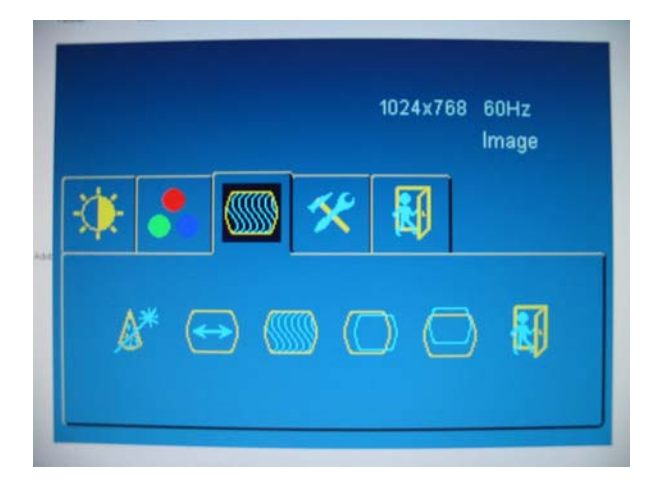

- **Autoconfiguration:** Optimizes the displayed image. Adjusts phase and image position automatically.
- Width: Adjusts image width.
- Phase: Adjusts image phase.
- Horizontal position: Adjusts horizontal image position.
- Vertical position: Adjusts vertical image position

#### Tools & OSD

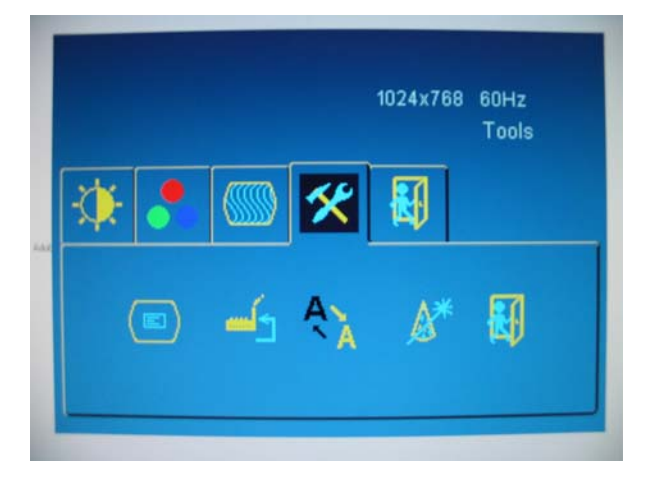

- OSD
  - OSD Timeout: The OSD vanishes after a certain time of inactivity. Values of 2-16s are possible
  - OSD Horizontal Position: Adjusts position horizontally
  - OSD Vertical Position: Adjusts position vertically
  - OSD Size: Doubles size of OSD (only valid if display resolution is 2 times larger than the OSD size)
- **Factory reset:** Return to factory default values
  - Sharpness: Modifies the image filtering with shrinking and expansion
- Autoconfiguration Type
  - Fast: Quick autoadjustment method (coarse adjust for fast resolution switching, like during bootup)
  - Normal: Standard autoadjustment method (fine adjustment once the system is displayed properly)

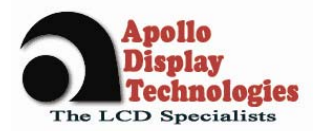

## 8 Appendix

## 8.1 Standard Timing Chart

| Mode | Active Resolution    | Total     | Horizontal | H-   | Vertical | <b>V</b> - | Pixel  | Failsafe |
|------|----------------------|-----------|------------|------|----------|------------|--------|----------|
|      |                      | Pixels    | Frequency  | Pol. | Freq     | Pol.       | Clock  | Mode     |
|      |                      |           | (KHz)      |      | (Hz)     |            |        |          |
| VGA  | 640x350 @ 85Hz       | 832x445   | 37,861     | Р    | 85,08    | N          | 31,5   | х        |
|      | 640x400 @ 85Hz       | 832x445   | 37,861     | Ν    | 85,08    | Р          | 31,5   | х        |
|      | 720x400 @ 85Hz       | 936x446   | 37,927     | Ν    | 85,039   | Р          | 35,5   | Х        |
|      | 640x480 @ 60Hz       | 800x525   | 31,469     | Ν    | 59,94    | N          | 25,175 |          |
|      | 640x480 @ 72Hz       | 832x520   | 37,861     | Ν    | 72,809   | N          | 31,5   |          |
|      | 640x480 @ 75Hz       | 840x500   | 37,5       | Ν    | 75       | N          | 31,5   |          |
|      | 640x480 @ 85Hz       | 832x509   | 43,269     | Ν    | 85,008   | N          | 36     | х        |
| SVGA | 800x600 @ 56Hz       | 1024x625  | 35,156     | N/P  | 56,25    | N/P        | 36     |          |
|      | 800x600@60Hz         | 1056x628  | 37,879     | Р    | 60,317   | Р          | 40     |          |
|      | 800x600 @ 72Hz       | 1040x666  | 48,077     | Р    | 72,188   | Р          | 50     |          |
|      | 800x600 @ 75Hz       | 1056x625  | 46,875     | Р    | 75       | Р          | 49,5   |          |
|      | 800x600 @ 85Hz       | 1048x631  | 53,674     | Р    | 85,061   | Р          | 56,25  | х        |
| XGA  | 1024x768 @ 60Hz      | 1344x806  | 48,363     | Ν    | 60,004   | N          | 65     |          |
|      | 1024x768 @ 70Hz      | 1328x806  | 56,476     | Ν    | 70,069   | N          | 75     |          |
|      | 1024x768 @ 75Hz      | 1312x800  | 60,023     | Р    | 75,029   | Р          | 78,75  |          |
|      | 1024x768 @ 85Hz      | 1376x808  | 68,677     | Р    | 84,997   | Р          | 94,5   | Х        |
|      | 1152x864 @ 75Hz      | 1600x900  | 67,5       | Р    | 75       | Р          | 108    |          |
| SXGA | 1280x1024 @ 60Hz     | 1688x1066 | 63,981     | Р    | 60,02    | Р          | 108    |          |
|      | 1280x1024 @ 75Hz     | 1688x1066 | 79,976     | Р    | 75,025   | Р          | 135    |          |
| EGA  | 640x350 @ 70Hz       | 800x449   | 31,469     | Р    | 70,086   | N          | 25,175 |          |
| CGA  | 640x400 @ 70Hz       | 800x449   | 31,469     | Ν    | 70,086   | Р          | 25,175 |          |
| DOS  | 720x350 @ 70Hz       | 900x449   | 31,469     | Р    | 70,087   | N          | 28,322 |          |
| DOS  | 720x400 @ 70Hz       | 900x449   | 31,469     | N    | 70,087   | Р          | 28,322 |          |
| XGA  | 1024x768 @ 72Hz      | 1304x798  | 57,515     | Р    | 72,1     | Р          | 75     |          |
| XGA  | 1024x768 @ 87Hz(i)   | 1264x817  | 35,522     | Р    | 43,479   | Р          | 44,9   |          |
|      | 640x480 @ 67Hz       | 864x525   | 35         | N    | 66,667   | N          | 30,24  |          |
| SVGA | 832x624 @ 75Hz       | 1152x667  | 49,725     | Ν    | 74,551   | N          | 57,283 | х        |
| XGA  | 1024x768 @ 60Hz      | 1312x813  | 48,78      | Ν    | 60,001   | N          | 64     |          |
| SXGA | 1280x1024 @ 60Hz     | 1708x1056 | 63,337     | N    | 59,978   | N          | 125    |          |
|      | 1280x1024 @ 72Hz     | 1728x1085 | 78,125     | N    | 72,005   | N          | 135    |          |
| SXGA | 1280x1024 @ 67Hz     | 1696x1056 | 70,755     | Ν    | 67,003   | N          | 120    |          |
|      | 1280x960 @ 60Hz      | 1800x1000 | 60         | Р    | 60       | Р          | 108    |          |
|      | 1280x1024 @ 85Hz     | 1728x1072 | 91,146     | Р    | 85,024   | Р          | 157,5  | х        |
|      | 1280x960 @ 85Hz      | 1728x1011 | 85,934     | Р    | 85,002   | Р          | 148,5  | х        |
| VGA  | 640x400 @ 56Hz       |           |            |      |          |            |        |          |
|      | 1152x864 @ 70Hz      | 1600x900  |            | Р    | 70       | Р          |        | 1        |
| UXGA | 1600x1200@60Hz       |           |            |      |          | 1          |        | Х        |
|      | 1280x768 @ 60Hz      |           |            |      |          | 1          |        |          |
|      | -<br>1280x720 @ 60Hz |           |            |      |          |            |        | 1        |

Free Manuals Download Website <u>http://myh66.com</u> <u>http://usermanuals.us</u> <u>http://www.somanuals.com</u> <u>http://www.4manuals.cc</u> <u>http://www.4manuals.cc</u> <u>http://www.4manuals.cc</u> <u>http://www.4manuals.com</u> <u>http://www.404manual.com</u> <u>http://www.luxmanual.com</u> <u>http://aubethermostatmanual.com</u> Golf course search by state

http://golfingnear.com Email search by domain

http://emailbydomain.com Auto manuals search

http://auto.somanuals.com TV manuals search

http://tv.somanuals.com